## 材料补交

材料补交分为补交材料(方便当事人因材料问题不符合立案条件而被退回, 可通过补交材料解决材料问题)、递交材料(方便当事人有新材料时及时传递给 法官)。

## 1.1 补交材料

如果法官在内网审判系统发起材料补交流程,则证明您的案件提交的材料存在缺失或者不完善的地方,需要进行材料补交。

|        | 創 司法区块 | ä                  |                    | <b>@</b>           |                                                                                                    | \$\$H,   | 我的案件消息    | 8中心90个人中心 遐出 |
|--------|--------|--------------------|--------------------|--------------------|----------------------------------------------------------------------------------------------------|----------|-----------|--------------|
|        |        | L                  | 山东法院               | 电子诉                | 讼服务团                                                                                                    | <b>X</b> |           |              |
|        |        |                    |                    | -                  |                                                                                                    |          |           | 五十           |
| 智能诉状生成 | →市立案申请 | <b>日</b><br>上诉立案申请 | <b>四</b><br>再审立案申请 | <b>日</b><br>保全立案申请 | 良いので、「ない」ので、「ない」では、「ない」では、「ない」」では、「ない」では、「ない」では、「ない」では、「ない」」では、「ない」」では、「ない」」では、「ない」」では、「は、」」では、「は、」」では、「は、」」では、「は、」」では、「は、」」では、「は、」」では、「は、」」では、「は、」」では、「は、」」では、「は、」」では、」」、」、」、」、」、」、」、」、」、」、」、」、」、」、」、」、 | ほど<br>歴史 | () 海事海南立案 |              |
|        | 日本     | 风上交退费              | <b>日</b><br>网上闻卷   | 日本                 | 电子送达签收                                                                                                    | 电子票据     | 民         |              |

1. 点击下图【材料补交】按钮

2. 进入材料补交列表页面。点击操作选项中的【补交材料】, 进入补交页面

| 🧶 Ц | ▲ \$\$5. ● \$\$6\$全诉讼服务网 |       |                |         |      |                |      |  |  |
|-----|--------------------------|-------|----------------|---------|------|----------------|------|--|--|
|     | 法院                       | 请选军法院 | ▼ 提交时间         | 请选举起始日期 | 至    | <b>演选择截止日期</b> | 如搜索  |  |  |
|     | <b>序号</b>                | 案号    | <b>法</b><br>山东 | 院       | 材料类型 | 提交时间           | 操作   |  |  |
|     | 2                        | 1000  |                |         |      |                | 1000 |  |  |
|     | 3                        |       |                |         |      |                |      |  |  |

3. 页面底端【法官回复内容】是法官指出的您需要补交哪些材料。针对法官 回复,点击【补交材料】处的【添加】,选择材料类型上传材料,点击【提交】 将补充的材料提交给法官,等待法官再次审核。

| 法官回复内容             |       |      | ▲ 收起 |
|--------------------|-------|------|------|
| 回复内容: 测试:缺少材料,请补充。 | ]     |      |      |
| 回复说明               |       |      | ▲ 收起 |
| 回复信息               |       |      |      |
| ┃ 补交材料 + 添加        |       |      | ∧ 收起 |
| 序号 材料类型            | 材料    | 上传日期 | 操作   |
|                    | 提交 返回 |      |      |

## 1.2 材料递交

1. 点击下图【材料补交】按钮

材料递交是当事人端主动发起的,可以再次提交案件相关材料。如果您提交的案件已经审核通过,您想对提交的案件进行材料补充,可以进行材料递交。

**678**7 我的案件 消息中心。3 个人中心 退出 1 司法区块链 山东法院电子诉讼服务网 1 ٨ E **(** 1 赔偿立案申请 保全立案申请 执行立案申请 海事海商立案 宙立家由语 上近立家由请 再审立案申请 2 (P) **e** E. 4 网上交退费 网上闾卷 材料补交 电子送达签收 委托鉴定 申诉信访 电子票据

2. 进入材料补交列表页面。点击【材料递交新增】,进入递交页面

| ◆ 御子 |    |       |                  |      |            |         |  |  |  |
|------|----|-------|------------------|------|------------|---------|--|--|--|
|      | 法院 | 请选择法院 | ▼ 提交时间 请选择起始日期   | 至    | 选择截止日期 立即搜 | 奏材料递交新增 |  |  |  |
|      | 序号 | 案号    | 法院               | 材料类型 | 提交时间       | 操作      |  |  |  |
|      | 1  | 100   | contraction from |      |            |         |  |  |  |
|      | 2  |       |                  |      |            |         |  |  |  |
|      | 3  |       |                  |      |            |         |  |  |  |
|      |    |       |                  |      |            |         |  |  |  |
|      |    |       |                  |      |            |         |  |  |  |

 点击【选择】选择需要递交材料的案件。点击【选择】弹出该账号下的 案件列表,点击案件前方的小圆圈,再点击【确定】按钮,选中该案件,即可自 动回填所属法院和案号。

然后【添加】上传所需补充的材料,点击【提交】即可将材料推送到内网法 院系统等待法官审核,并回到案件列表页面。

| <b>@</b>   | 山东法院电子诉讼服务网   |      |        |   |        |        | <b>命</b> 怒好, | ,我的案件 | 消息中心 3 | 个人中心   退出 |
|------------|---------------|------|--------|---|--------|--------|--------------|-------|--------|-----------|
| - All half | 🕈 首页 💚 材料列表 👌 | 材料申请 |        |   |        |        |              |       |        |           |
|            | *选择相关案件       |      |        |   | 材料递交申请 | •••    |              |       | ∧ 收益   |           |
|            |               |      |        |   |        |        |              |       |        |           |
|            |               |      | 申请法院   |   |        |        | 选择案件         |       |        |           |
|            |               | 请找   | 选择相关案件 |   |        | *选择案件: | 请选择相关案件      | 选择    |        |           |
|            | 其他 + 添加       |      |        |   |        |        |              |       | 🔨 收起   | 2         |
|            | 序号            | 材料类型 |        | 4 | 材料     |        | 上传日期         | 1     | 操作     |           |
|            |               |      |        |   | 提交     |        |              |       |        |           |